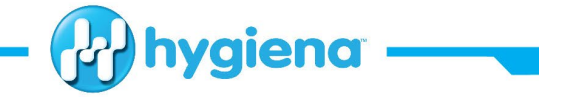

## **BAX®** System Q7 Software Features and Instructions

## Introducing BAX<sup>®</sup> System Q7 Software Release Version 4.0.1326 for WIN10 ONLY

BAX<sup>®</sup> System Q7 software release v4.0 contains an updated MATLAB engine for data analysis and new SDS equipment driver for the operation of the Q7 instrument and User Interface.

We strongly recommended that you always install the most recent version as soon as possible for optimal performance. Versions are available for download on the <u>Hygiena Website</u>.

If you currently have a WIN7 computer system, please contact <u>diagnostics.support@hygiena.com</u> or your local Hygiena<sup>™</sup> representative for upgrade support, this release is NOT applicable for WIN7 systems.

## Software Updates and Features for Release v4.0.1326 for WIN10 ONLY

- Mathematical Engine Used for Result Interpretation Updated:
  - o MATLAB 2010 to MATLAB 2020 for continued integration of machine learning
  - Removal of Pipe Creation Error
  - Validation across all assays proved no changes in critical results or analysis
- SDS Equipment Driver Improved:
  - RPC Server error frequency reduction by improving communication pipeline
- User Interface Enhancements:
  - Print feature to allow overlaid individual well report to include the details of the selected wells on subsequent pages for full 96 rack results
  - Users can now include up to 23 alphanumeric characters with the autonumbering feature during rack creation
  - o Report Q7 serial number when the instrument starts in the software about screen
  - Remove Target Version from the About dialog to avoid confusion of software version
  - Allow the user to cancel Analysis
  - Calibration status reports

## • Additional Software Features:

- During application launch, a self-diagnostics test is performed (Figure 1)
- o Improved logging of software and hardware diagnostics
- o Added option to upload SDS and application errors to Azure cloud during software installation

# **Figure 1:** Self-diagnostics test upon application launch

| peration Diagn | estics Help                                                                                                    |                                                                                                    |                                                                                                    | ID #ID #                                                                                                    | i l                                                                                                    |                                                                                                    |                                                                                                    |
|----------------|----------------------------------------------------------------------------------------------------|----------------------------------------------------------------------------------------------------|----------------------------------------------------------------------------------------------------|----------------------------------------------------------------------------------------------------|----------------------------------------------------------------------------------------------------|----------------------------------------------------------------------------------------------------|----------------------------------------------------------------------------------------------------|
| 0,             | O 17                                                                                                    | O≊                                                                                                    | O 33                                                                                                    | O 41                                                                                                    | O 49                                                                                                    | O 57                                                                                                    | O 65                                                                                                    |
| O 10           | O 18                                                                                                    | 0 26                                                                                                    | O 34                                                                                                    | O 42                                                                                                    | O 50                                                                                                    | O 58                                                                                                    | O 66                                                                                                    |
| 011            | O 19                                                                                                    | O 27                                                                                                    | 0 35                                                                                                    | O 43                                                                                                    | O 51                                                                                                    | O 59                                                                                                    | O 67                                                                                                    |
| O 12           | O 20                                                                                                    | O 28                                                                                                    | 0 36                                                                                                    | O 44                                                                                                    | O 52                                                                                                    | O 60                                                                                                    | 0                                                                                                    |
| O 13           | O 21                                                                                                    | O 29                                                                                                    | O 37                                                                                                    | O 45                                                                                                    | O 53                                                                                                    | O 61                                                                                                    | 0 69                                                                                                    |
| O 14           | O 22                                                                                                    | O 30                                                                                                    | 0 38                                                                                                    | O 46                                                                                                    | O 54                                                                                                    | O 62                                                                                                    | O 70                                                                                                    |
| O 15           | O 23                                                                                                    | O 31                                                                                                    | O 39                                                                                                    | O 47                                                                                                    | O 55                                                                                                    | 0                                                                                                    | O 71                                                                                                    |
| O 16           | O 24                                                                                                    | O 32                                                                                                    | O 40                                                                                                    | O 48                                                                                                    | O 56                                                                                                    | O 64                                                                                                    | 072                                                                                                    |
| ation          |                                                                                                    |                                                                                                    | F                                                                                                    | unning Q7 Diagno                                                                                                    | stics please wa                                                                                                    | it                                                                                                    | 1                                                                                                    |
| Not Processe   | d                                                                                                    |                                                                                                    | 1                                                                                                    | 6                                                                                                    | 3 %                                                                                                    |                                                                                                    |                                                                                                    |
| Not assigned   | yet                                                                                                    |                                                                                                    |                                                                                                    |                                                                                                    |                                                                                                    |                                                                                                    | ]                                                                                                    |
|                |                                                                                                    | ~                                                                                                    | Apply                                                                                                    |                                                                                                    |                                                                                                    |                                                                                                    |                                                                                                    |
|                |                                                                                                    | ~                                                                                                    |                                                                                                    |                                                                                                    |                                                                                                    |                                                                                                    |                                                                                                    |
|                | Diagram         Diagram           Image: Diagram         9           Image: Diagram         9           Image: Diagram         10           Image: Diagram         11           Image: Diagram         12           Image: Diagram         13           Image: Diagram         14           Image: Diagram         16           ation         Not ensigned           Image: Diagram         Not ensigned | Diagnostics         Help           Image: Constraint of the second second sec | Diagnotics         Help           Image: Constraint of the state of the state | Diagnostics         Help           Image: Constraint of the state of the state of the stat | Diagnostics         Heip           Image: Constrained of the second of the second of | Diagnostics         Help           Image: Constraint of the state of the state of the stat | Periodic         Diagnostics         Help           Image: Constrained periodic biological states and the states of the states of t |

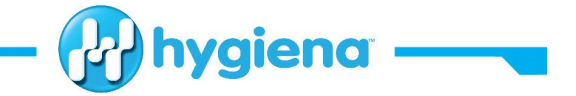

## **Software Installation Instructions for WIN10 ONLY**

Each release of BAX<sup>®</sup> System software builds on improvements from previous versions, it is strongly recommended that you always install the most recent version as soon as possible for optimal performance.

### **1.** Back up the system's calibration file

- Selecting OPERATIONS > BAX<sup>®</sup> MAINTENANCE > EXPORT CALIBRATION from the menu bar
- Navigate to a new folder in which to store the backup file and click "Save"
- Name the calibration file (example: "Q7Cal\_date.bqc")

#### 2. Uninstall the previous version (REQUIRED)

Navigate to Windows Settings and select Apps

|              |                                                          |   | Windows                                                 | Settir | igs                                                           |         |                                                 |
|--------------|----------------------------------------------------------|---|---------------------------------------------------------|--------|---------------------------------------------------------------|---------|-------------------------------------------------|
|              |                                                          |   | Find a setting                                          |        | ٩                                                             |         |                                                 |
| 旦            | <b>System</b><br>Display, sound, notifications,<br>power |   | <b>Devices</b><br>Bluetooth, printers, mouse            |        | Phone<br>Link your Android, iPhone                            |         | Network & Internet<br>Wi-Fi, airplane mode, VPN |
| Ą            | Personalization<br>Background, lock screen, colors       |   | Apps<br>Uninstall, defaults, optional<br>features       | 8      | Accounts<br>Your accounts, email, sync,<br>work, other people | 色<br>A字 | Time & Language<br>Speech, region, date         |
| 8            | <b>Gaming</b><br>Xbox Game Bar, captures, Game<br>Mode   | Ģ | Ease of Access<br>Narrator, magnifier, high<br>contrast | Q      | Search<br>Find my files, permissions                          | ß       | Privacy<br>Location, camera, microphone         |
| $\mathbb{C}$ | Update & Security<br>Windows Update, recovery,<br>backup |   |                                                         |        |                                                               |         |                                                 |

• Click on BAX System Q7, select uninstall, and agree (click yes) on next window to initiate removal

| 命 Home                                | Apps & features                               |                              |
|---------------------------------------|-----------------------------------------------|------------------------------|
| Find a setting                        | Adobe Genuine Service                         | 12/10/2021                   |
| Apps                                  | Alarms & Clock<br>Microsoft Corporation       | <b>32.0 KB</b><br>3/9/2021   |
| IΞ Apps & features<br>I⇒ Default apps | App Installer           Microsoft Corporation | <b>16.0 KB</b><br>12/14/2021 |
| 띠 _ Offline maps                      | BAX System Q7                                 | <b>33.3 MB</b><br>12/6/2021  |
| Apps for websites                     | Galculator<br>Microsoft Corporation           | <b>32.0 KB</b><br>4/29/2021  |

• Restart Computer and continue to step 3

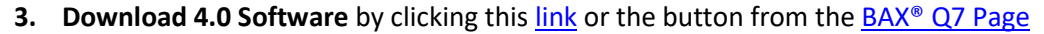

- Extract the files from the zipped folder
  - Transfer extracted to a memory/USB stick if computer doesn't have internet access

hygiena

| Quick access         | Name         |                                             |                |   |  |
|----------------------|--------------|---------------------------------------------|----------------|---|--|
| Creative Cloud Files | ✓ Today (1)  |                                             |                |   |  |
| OneDrive - Hygiena   | > Yesterday  | Extract Compressed (Zinned) Folders         |                | × |  |
| This PC              | > Last week  | Exact compressed (zipped) roders            |                |   |  |
| Network              | > Last mon   | Select a Destination and Extract Files      |                |   |  |
| HYG-RMT-AENGLIS      | > A long tir | Files will be extracted to this folder:     |                |   |  |
|                      |              | C:\Users\aenglishbey\Downloads\4.2.1.22 (1) | Browse         |   |  |
|                      |              | Show extracted files when complete          |                |   |  |
|                      |              |                                             |                |   |  |
|                      |              |                                             |                |   |  |
|                      |              |                                             |                |   |  |
|                      |              |                                             |                |   |  |
|                      |              |                                             |                |   |  |
|                      |              |                                             |                |   |  |
|                      |              |                                             |                |   |  |
|                      |              |                                             | Extract Cancel | 1 |  |

o Right click the setup program and click run as administrator

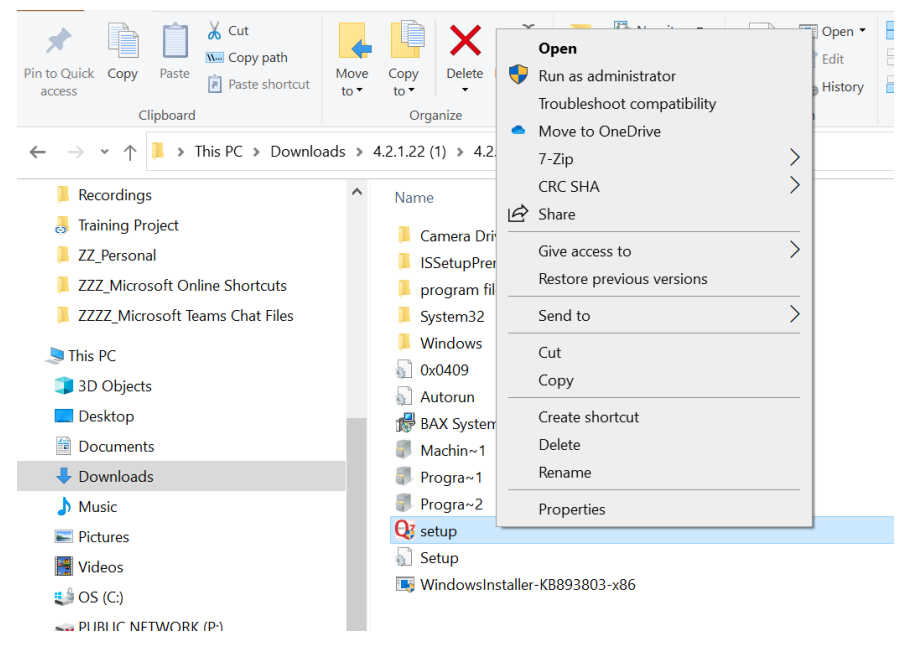

- A windows protect screen may pop-up, select "More Info", then select "Run Anyway".
  - On the next pop-up, select "Yes" to allow install to begin

| to *     | to • • •<br>Organize                                                                                                    | Windows protected your PC                                                                                                    | ar                                                                                 | Delete                                                                                         | Windows protected your PC                                                                                                    |
|----------|----------------------------------------------------------------------------------------------------|----------------------------------------------------------------------------------------------------|------------------------------------------------------------------------------------|------------------------------------------------------------------------------------------------|----------------------------------------------------------------------------------------------------|
| ds > 4.2 | 0     general       2.122 (1) > 4       Name       Incomeral       SetupPr       program       System32       Windows       Outload       Autorun       BAX Syste       Machin=1       Progra=1       Progra=2       Qi setup       Setup | Microsoft Defender SmartScreen prevented an unrecognized app from<br>starting. Running this app might put your PC at risk.<br><u>More info</u> | н 4.2.1.22 1)<br>н 4.2.1.22 1)<br>ін<br>ін<br>о<br>о<br>и<br>и<br>и<br>о<br>о<br>о | nera D<br>etupPr<br>gram<br>tem32<br>ndows<br>409<br>sorun<br>K Syste<br>chin~1<br>gra~2<br>up | Microsoft Defender SmartScreen prevented an unrecognized app from<br>starting. Running this app might put your PC at risk.<br>App: setup.exe<br>Publisher: Hygiena |
|          | ing whiteway                                                                                                    | Don't run                                                                                                    | ir                                                                                 | ndows                                                                                          | Run anyway Don't run                                                                                                    |

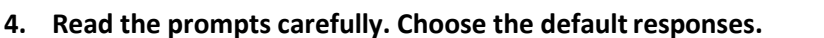

• Welcome Window – Click Next

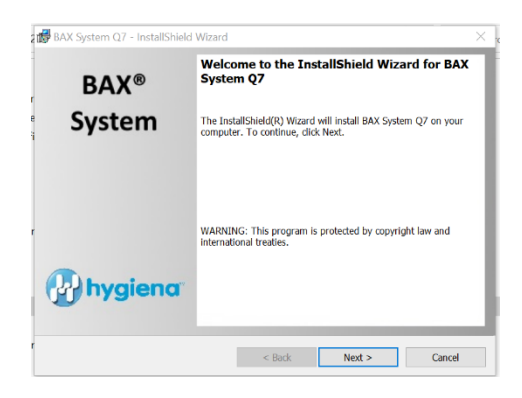

• Calibration File Warning – ENSURE YOU HAVE BACKED UP THE CALIBRATION FILE – Check box and click Next

hygiena

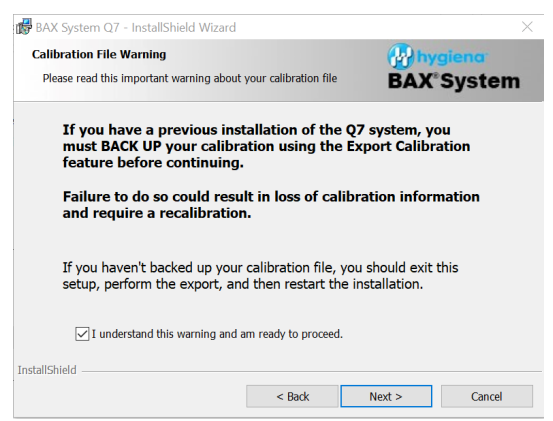

• License Agreement – Check "Accept Terms" box and click Next

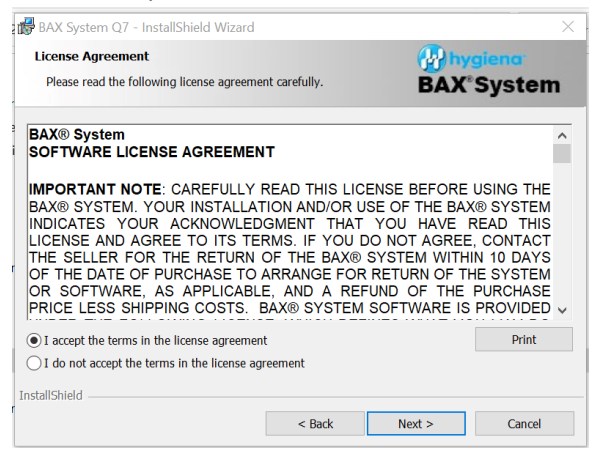

Custom Setup – Click Next

| Custom Setup                                       | 🚱 hy                           | giena <sup>,</sup>                                                                             |                                                                 |
|----------------------------------------------------|--------------------------------|------------------------------------------------------------------------------------------------|-----------------------------------------------------------------|
| Select the program features you want installed.    | <b>BAX</b> <sup>®</sup> System |                                                                                                |                                                                 |
| Click on an icon in the list below to change how a | feature is insta               | illed.                                                                                         |                                                                 |
| BAX® System Program Files                          |                                | Feature Description                                                                            | n                                                               |
|                                                    |                                | Files required for creating, and analyzing .bax files.                                         |                                                                 |
|                                                    |                                | This feature requ<br>your hard drive.<br>subfeatures selec<br>subfeatures requi<br>hard drive. | ires 3099MB on<br>It has 1 of 1<br>ted. The<br>re 480KB on your |
| nstall to:                                         |                                |                                                                                                |                                                                 |
| C:\Program Files (x86)\BAX\                        |                                |                                                                                                | Change                                                          |
| stallShield                                        |                                |                                                                                                |                                                                 |
|                                                    |                                |                                                                                                |                                                                 |

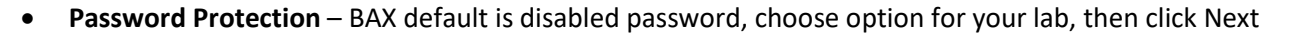

hygiena

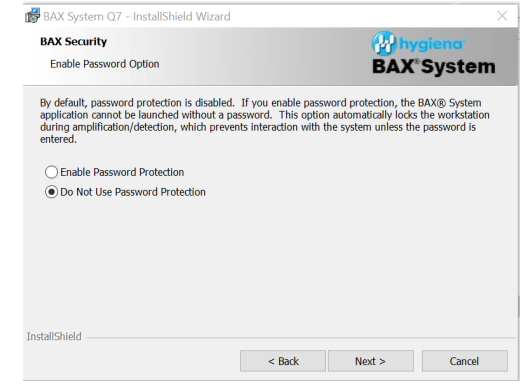

• Ready to Install Program – Click Install

| Dendu to Install the Decama                                                     | (Duration)                          |
|---------------------------------------------------------------------------------|-------------------------------------|
| Ready to Instan the Program                                                     | mygiena.                            |
| The wizard is ready to begin installation.                                      | BAX <sup>®</sup> System             |
| Click Install to begin the installation.                                        |                                     |
| If you want to review or change any of your installation setting<br>the wizard. | gs, dick Back. Click Cancel to exit |
|                                                                                 |                                     |
|                                                                                 |                                     |
|                                                                                 |                                     |
|                                                                                 |                                     |
|                                                                                 |                                     |
|                                                                                 |                                     |
|                                                                                 |                                     |
|                                                                                 |                                     |
| stalfShield                                                                     |                                     |

- Installing BAX System Q7 During installation an Error Log Reporting window will pop-up, we recommend NOT checking the box to be able to collect software and/or hardware errors in the Log Files to assist Diagnostics Support in troubleshooting. However, please review and decide what is appropriate for your lab
  - o Select Next to complete install

| BAX Syst      | em Q7 - InstallShield Wizard<br>BAX System Q7                               | – 🗆 X                     | BAX System Q7 - InstallShield Wizard                                                                                                    |
|---------------|-----------------------------------------------------------------------------|---------------------------|----------------------------------------------------------------------------------------------------|
| The prog      | gram features you selected are being installed.                             | BAX*System                |                                                                                                    |
| 17            | Please wait while the InstallShield Wizard installs BAX<br>several minutes. | (System Q7. This may take | Check the option below if you DO NOT AGREE to upload log information to Hygiena servers.<br>No PII will be uploaded and data will only be used for product improvement. |
|               | Status:                                                                     |                           | No, I do not want to upload log information                                                                                                    |
|               |                                                                             |                           |                                                                                                    |
|               |                                                                             |                           |                                                                                                    |
|               |                                                                             |                           |                                                                                                    |
|               |                                                                             |                           |                                                                                                    |
| InstallShield |                                                                             |                           | InstallShield<br>                                                                                                    |
|               | < Back                                                                      | Next > Cancel             |                                                                                                    |

• Depending on your current version of software, additional packages may need to be updated during the install, please click "Yes" if any pop-ups occur

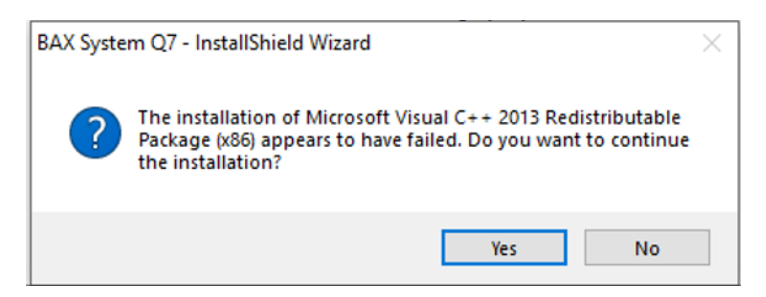

• InstallShield Wizard Complete –Select Finish

| 👹 BAX System Q7 - InstallShield | Wizard ×                                                                                               |  |  |  |  |
|---------------------------------|----------------------------------------------------------------------------------------------------|--|--|--|--|
| BAX®                            | InstallShield Wizard Completed                                                                         |  |  |  |  |
| System                          | The InstallShield Wizard has successfully installed BAX System Q7.<br>Click Finish to exit the wizard. |  |  |  |  |
|                                 |                                                                                                    |  |  |  |  |
|                                 |                                                                                                    |  |  |  |  |
| hygiena                         | Show the Windows Installer log                                                                         |  |  |  |  |
|                                 |                                                                                                    |  |  |  |  |
|                                 | < Back Finish Cancel                                                                                   |  |  |  |  |

hygiena

- Click on the desktop icon to initiate program, new open screen will have Software Version: 4.0.1326
- Enter Instrument Name and Serial Number This will appear on reports and should be utilized

| BAX' System                                                                                                    | <b>Q</b> <sub>7</sub>                                                                  | Phygie<br>BAX                                                                                                    | Instrument Name and Serial Number ×<br>Instrument Name<br>Please enter a unique name for this instrument,<br>This will be used to identify it in documents, printouts and files. |
|----------------------------------------------------------------------------------------------------|----------------------------------------------------------------------------------------|----------------------------------------------------------------------------------------------------|----------------------------------------------------------------------------------------------------|
| Copyright & 2021 Hogsen, All Agites Kanarová.<br>BAXB and the Hogsen logs are registered to demarks ar incidencels of Hogsen.                           |                                                                                        | Copyright († 2021 Hygians, All Ryhts Raw<br>BAXE and the Hygians logs are registered                                           | Instrument Number Please enter the instrument number from the Q2 instrument. This will be used to identify calibration files used with this instrument.                          |
| Software Version: 4.0.1328<br>Senal Mumber:<br>System Info. AnalyzeBAX: 1.1.0.5056, BAXLAB: 4.2<br>BAX® System Inthalizing.<br>Checking instrumentation | Instrument Name:<br>Instrument Number<br>21.657.8488: SDS. 1.3.335 1. Mode: Named Pipe | Software Version: 4.0.1326<br>Serial Number:<br>System Info: AnalyzoBA<br>BAX® System Initializing<br>Checking instrumentation | OK Cancel                                                                                                    |

#### 5. Import system's calibration file

- From the menu bar, select DIAGNOSTICS > CALIBRATION to open the Q7 Calibration Diagnostics window
- Click the check calibration button to determine the status of your calibration files
  - Import the backed-up calibration file by selecting OPERATIONS > BAX<sup>®</sup> MAINTENANCE > IMPORT CALIBRATION from the menu bar and selecting the backed-up calibration file from step 1

#### 6. Ready to perform BAX<sup>®</sup> System Analysis

• Define proper targets that are used in your lab by selecting VIEW > SELECT TARGETS > then in window use arrow buttons to move targets from define in system to available for selection window

| Define Target Selection                                                                                                    | ×                                                | Define Target Selection                                                                                                    | ··· ·· ·· ·                                                                                                    |
|----------------------------------------------------------------------------------------------------|--------------------------------------------------|----------------------------------------------------------------------------------------------------|----------------------------------------------------------------------------------------------------|
| Define Target Selection Target Set: undefined n/a Targets defined in system: E. coli 0157:H7 MP Express Enterbader sakzakii Genus Listeria Listeria monocytogenes Real Time C. coli 0157:H7 Exact Real Time C. coli 0157:H7 Exact Real Time G. coli 0157:H7 Exact Real Time G. coli 0157:H7 Ex | CK<br>Cancel<br>Targets available for selection: | Define Target Selection Target Set: undefined n/a Targets defined in system: E. coll 0157:H7 MP Express Enterobacter sakazadi Gerus Listeria Listeria monocotopeneter Real Time E. coll 0157:H7 Pact Real Time E. coll 0157:H7 Pact Real Time E. coll 0157:H7 Pact Real Time Conditionation                                                                                                    | OK<br>Cancel<br>Targets available for selection:<br>Genus Listeria<br>Real Time Campylobacter<br>Real Time Listeria monocytogenes<br>Real Time Listeria monocytogenes<br>Real Time STEC Screen sty.eae |
| Real Time Salmonella<br>Real Time Shigella<br>Real Time Staphylococcus aureus<br>Real Time STEC Panel 10 26,0111,0121<br>Real Time STEC Panel 2 045,0103,0145<br>Real Time STEC Screen sty, over<br>Real Time STEC Screen sty, over<br>Real Time Vibrio<br>Salmonella<br>Veast and Nold Enriched                                                                                                    | r all                                            | Real Time Listerial monocycogenes<br>Real Time Salmonella<br>Real Time Salmonella<br>Real Time StEC Panel 1026;0111,0121<br>Real Time STEC Panel 1026;0111,0121<br>Real Time STEC Panel 2045;0103;0145<br>Real Time STEC Screen stx, ONLY<br>Real Time STEC Screen stx, ONLY<br>Real Time STEC Screen stx, ONLY<br>Real Time STEC Screen stx, ONLY<br>Real Time STEC Screen stx, ONLY<br>Real Time STEC Screen stx, ONLY<br>Real Time StEC Screen Stx, ONLY<br>Yeast and Mold Direct<br>Yeast and Mold Enriched |                                                                                                    |